# SOLAW – Navodila za uvedbo in testiranje novega obrazca UPN s QR kodo

Da **bi lahko pričeli z uporabo novih UPN obrazcev s QR kodo mora vsak izdajatelj teh obrazcev opraviti testiranje.** Testiranje in vsa tehnična ter vsebinska navodila izdajatelji najdete na internetni strani <u>www.upn-qr.si</u>. Tu se je potrebno najprej registrirati za testiranje (direktna povezava na registracijo se glasi <u>www.upn-qr.si/sl/registracija-izdajatelja</u>). Po uspešni registraciji boste na vaš elektronski naslov, ki ga boste navedli ob registraciji prejeli »QR ID« (neke vrste uporabniško ime), geslo in dodatna navodila. Skladno s prejetimi navodili izpeljete testiranje.

#### V programu SOLAW – Šola

Potrebujete verzijo programa datuma 1.6.2017 ali novejšo. Vklop naredite tako, da v meniju **4.1.1** in tu na zavihku »**Posebne položnice**« parameter »**Tip položnice/naloga**« spremenite na »**Univerzalni plačilni nalog QR (UPN QR)**«.

- I. del - Izpis treh testnih plačilnih nalogov z OBVEZNO VSEBINO

| 🕌 Izpis testnih UPN QR obrazcev (4.1.1) — 🔲 🗙 |                  |             |  |  |  |
|-----------------------------------------------|------------------|-------------|--|--|--|
| IBAN prejemnika                               | 01234-1234567890 |             |  |  |  |
| Ulica prejemnika                              | Pod hribom 10    |             |  |  |  |
| Kraj prejemnika                               | 4000 Kranj       |             |  |  |  |
| Zamik obrazca desno                           | 0,80             |             |  |  |  |
| Zamik obrazca dol                             | 3,00             |             |  |  |  |
| F9 Potrdi                                     |                  | Esc Prekini |  |  |  |

V tiskalnik vstavite nove plačilne naloge (velikosti A4 s plačilnim nalogom spodaj) in kliknite na gumb **»Testni izpis UPN QR**«. Odpre se okno kot ga vidite levo. Preverite in po potrebi popravite podatke vašega podjetja/zavoda in potrdite z F9. Program vam bo natisnil tri enake plačilne naloge z **obvezno vsebino** za namene testiranja. V kolikor bo plačilni nalog zamaknjen, ponovno kliknite na gumb **»Testni izpis UPN QR**« in v poljih **»Zamik obrazca desno**« in **»Zamik obrazca dol**« v milimetrih popravite zamike tako, da bo ob ponovnem izpisu obrazec pravilno izpisan. Izpis lahko ponovite večkrat dokler ne dosežete pravilnega izpisa. Ko

imate ustrezne izpise, meni 4.1.1 zapustite/zaprete z »F9 potrdi«. P.S: Za namene testiranja potrebujete samo UPN obrazec. Torej zgornji beli del A4 lista odtrgajte stran ker ga ne potrebujete.

### II. del – Izpis šestih obrazcev s POLJUBNO VSEBINO

| Kastavitve izpisov (2.8.C) |                                              |                |                    |  |  |
|----------------------------|----------------------------------------------|----------------|--------------------|--|--|
| Nasta                      | istavite 🥻 Nastavitve izpisov - vnos (2.8.C) |                |                    |  |  |
| ŠIFRA N/                   | AZI Naziv izpisa                             | Posebna položn | ica spodaj         |  |  |
| 0702 P<br>0703 R<br>0704 P | ači<br>Glava izpisa<br>ači                   | Glava - prv    | va stran           |  |  |
| 0705 PI                    | ači<br>ači                                   | Noga - zad     | nja stran          |  |  |
| 0707 P                     | ose<br>Sirina izpisa                         | 190            | (Širina izpisa, le |  |  |
|                            | Levi rob                                     | 10             | so podatki iz gla  |  |  |
|                            | Zgornji rob                                  | 10             |                    |  |  |
|                            | Tiskam položnico                             | <b>V</b>       | Položnica zgora    |  |  |
|                            | Plačilni nalog zamik desno                   |                |                    |  |  |
|                            | Plačilni nalog zam                           | ik navzdol     | -9                 |  |  |

-

Ostane vam še zadnji del testnih obrazcev, to pot s poljubno vsebino. Najlažje vam bo, da natisnete šest že v preteklosti pripravljenih (starih) računov z UPN nalogom. Izpis starih računov najhitreje naredite tako, da v meniju 2.1 aktivirate gumb »F6 Knjižbe« in nato dvakrat kliknete na otroka. Odpre se okno z računi, ki jih je otrok prejel. Postavite se na poljubni račun in kliknete na gumb »F5 Tiskaj« in izpišete račun. Na samem izpisu ponovno preverite pravilnost izpisa. V kolikor prihaja na izpisu do zamikov, lahko te popravite tako, da v meniju 2.8.C (slika levo) dvakrat kliknete na obliko računa katero uporabljate za izpise in v poljih »Plačilni nalog zamik desno« in »Plačilni nalog zamik navzdol« v milimetrih popravite vrednost, da bo zamik ustrezal. Tudi tu lahko izpis ponovite večkrat dokler zamiki niso ustrezni. Na ta način izpišete šest <u>različnih računov,</u> jim odstranite zgornji del kjer se je natisnil račun in obdržite zgolj UPN nalog. Računa nikakor ne pošiljajte v testiranje – samo UPN nalog.

### V programu SOLAW – Vrtec

Potrebujete verzijo programa datuma 1.6.2017 ali novejšo. Vklop naredite tako, da v meniju **5.6.1.1** in tu na zavihku **»3. Posebne položnice**« parameter **»Tip položnice/naloga**« spremenite na **»Univerzalni plačilni nalog QR (UPN QR)**«.

## I. del - Izpis treh testnih plačilnih nalogov z OBVEZNO VSEBINO

| 🕌 Izpis testnih UPN QR obrazcev (5.6.1.1) — 🗆 🗙 |                    |    |           |  |  |
|-------------------------------------------------|--------------------|----|-----------|--|--|
| IBAN prejemnika                                 | 01234-1234567890   |    |           |  |  |
| Naziv prejemnika                                | OSNOVNA ŠOLA VASCO |    |           |  |  |
| Ulica prejemnika                                | Pod hribom 10      |    |           |  |  |
| Kraj prejemnika                                 | 4000 Kranj         |    |           |  |  |
| Zamik obrazca desno                             | 0,80               |    |           |  |  |
| Zamik obrazca dol                               | 3,00               |    |           |  |  |
| F9 Potrdi                                       |                    | Es | c Prekini |  |  |

V tiskalnik vstavite nove plačilne naloge (velikosti A4 s plačilnim nalogom spodaj) in za tem kliknite na gumb »**Testni izpis UPN QR**«. Odpre se okno kot ga vidite levo. Preverite in po potrebi popravite podatke vašega podjetja/zavoda in potrdite z F9. Program vam bo natisnil tri enake plačilne naloge z **obvezno vsebino** za namene testiranja. V kolikor bo plačilni nalog zamaknjen, ponovno kliknite na gumb »**Testni izpis UPN QR**« in v poljih »**Zamik obrazca desno**« in »**Zamik obrazca dol**« v milimetrih popravite zamike tako, da bo ob ponovnem izpisu obrazec pravilno izpisan. Izpis lahko ponovite večkrat dokler ne

dosežete pravilnega izpisa. Ko imate ustrezne izpise meni 5.6.1.1 zapustite/zaprete z »F9 potrdi«. P.S: Za namene testiranja potrebujete samo UPN obrazec. Torej zgornji beli del A4 lista odtrgajte stran ker ga ne potrebujete.

## II. del – Izpis šestih obrazcev s POLJUBNO VSEBINO

| Kastavitve izpisov (5.6.9)     |                                     |                                           |                 |  |  |
|--------------------------------|-------------------------------------|-------------------------------------------|-----------------|--|--|
| Nastav                         | 溢 Nastavitve izpisov - vnos (5.6.9) |                                           |                 |  |  |
| ŠIFRA NA<br>▶ 0501 Pc          | Naziv izpisa                        | Posebna položn                            | ica spodaj      |  |  |
| 0502 Pc<br>0503 Br<br>0504 Pl; | Glava izpisa                        | Glava - prva stran<br>Noga - zadnja stran |                 |  |  |
| _                              | Noga izpisa                         |                                           |                 |  |  |
|                                | Širina izpisa                       | 193                                       | (Širina izpisa, |  |  |
|                                | Levi rob                            | 10                                        | so podatki iz   |  |  |
|                                | Zgornji rob                         | 10                                        |                 |  |  |
|                                | Tiskam položnico                    |                                           | Položnica zgo   |  |  |
|                                | Plačilni nalog zamik desno -7       |                                           |                 |  |  |
|                                | Plačilni nalog zamik navzdol -7     |                                           |                 |  |  |

Ostane vam še zadnji del testnih obrazcev, to pot s poljubno vsebino. Najlažje vam bo, da natisnete šest že v preteklosti pripravljenih (starih) računov z UPN nalogom. Izpis starih računov najhitreje naredite tako, da v meniju **5.2.1.** aktivirate gumb »**F6 Knjižbe**« in nato **dvakrat kliknete na otroka**. Odpre se okno z računi, ki jih je otrok prejel. **Postavite se na poljubni račun** in kliknete na gumb »**F5 Natisni račun/UPN**« in izpišete račun. Na samem izpisu ponovno preverite pravilnost izpisa. V kolikor prihaja na izpisu do zamikov, lahko te popravite tako, da v meniju **5.6.9** (slika levo) dvakrat kliknete na obliko računa katero uporabljate za izpise in v poljih »**Plačilni nalog zamik desno**« in »**Plačilni nalog zamik navzdol**« v milimetrih popravite vrednost, da bo zamik ustrezal.

Tudi tu lahko izpis ponovite večkrat dokler zamiki niso ustrezni. Na ta način izpišete šest <u>različnih računov,</u> jim odstranite zgornji del kjer se je natisnil račun in obdržite zgolj UPN nalog. **Računa nikakor ne pošiljajte v** testiranje – samo UPN nalog.